## **Distance Learning BS Eisenstadt**

1. Zugang von Zuhause auf den Schuldesktop (mit Word, Excel usw.) Die Adresse für den Einstieg von zu Hause im Browser (zB Firefox) eingeben. Vor dem ersten Einloggen muss der Citrix Receiver/Workspace heruntergeladen und installiert werden.

Download des Citrix Workspace unter untenstehenden Link: https://www.citrix.com/downloads/workspace-app/windows/workspace-app-for-windows-latest.html

| Danach unter folge<br>E-Mail Adresse eins<br>https://lbse.edu-be                                   | nder<br>teigen:<br>g <u>ld.at</u>                                                                                                  | Benutzername: doma<br>Kennwort:                                                    | ain\user oder user@domain.com                  |
|----------------------------------------------------------------------------------------------------|----------------------------------------------------------------------------------------------------|------------------------------------------------------------------------------------|------------------------------------------------|
| Es kommt nebenste<br>Bild.                                                                         | hendes                                                                                                    |                                                                                    | Anmelden                                       |
| Geben Sie dann ein<br>Benutzername :<br>Passwort:                                                  | unter<br>Personalnumme<br>!Lbse001 (beim<br>Danach das Pas                                                                         | er (ist im zugegangenen Brief<br>ersten Einloggen)<br>swort ändern und dieses mer  | <sup>r</sup> ersichtlich)<br><sup>r</sup> ken. |
| 2. Mailbox - Outlo<br>Sie bekommen an d<br>Vorname.Nachname                                        | ook Web Access v<br>ler Schule eine eig<br>e@bs-eisenstadt.a                                                                       | <b>on zu Hause</b><br>gene Email Adresse<br>It                                     |                                                |
| Benutzername:<br>Passwort:                                                                         | Personalnummer (wie bei Citrix)<br>Bereits geändertes Passwort oder !Lbse001                                                       |                                                                                    | Kennwort:                                      |
| <ol> <li>Registrieren be</li> <li>1. Gehen S</li> <li>2. Klicken S</li> <li>3. Wählen S</li> </ol> | <b>ei LMS.at (sollten</b><br>ie auf die Seite <u>ht</u><br>Sie auf Registriere<br>Sie die BS Eisensta                              | Sie noch nicht registriert se<br><u>stps://lms.at/</u><br>en<br>adt aus            | ein)                                           |
|                                                                                                    | <b>Neu registrieren</b><br>Registrieren Sie sich für LMS.at und nützen Sie alle Funktionen der Lernplattform für Ihren Unterricht. |                                                                                    |                                                |
|                                                                                                    | Schule:*                                                                                                    | Burgenland •<br>Burgenland - Eisenstadt(Stadt) •<br>BS Eisenstadt<br>BS Eisenstadt | ×                                              |
| 4. Füllen Si<br>5. Geben S<br>an.                                                                  | e alle Daten aus i<br>ie Ihre Email-Adre                                                                                           | und klicken Sie auf Registrier<br>esse der Schule <u>vorname.nac</u> l             | en<br>hname@bs-eisenstadt.at                   |

- 6. Sie bekommen dann auf Ihre E-Mail-Adresse eine Nachricht und müssen sich "verifizieren".
- 7. Loggen Sie sich dann ein und überprüfen Sie ob es geklappt hat.

Es gibt auch eine APP fürs Handy

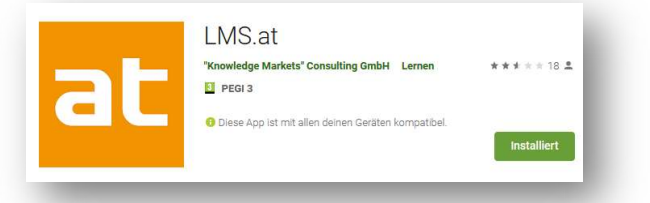